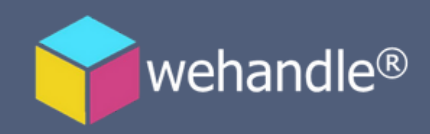

# Tutorial de SUBCONTRATAÇÃO

### PROCESSO DE TERCEIRIZAÇÃO NA PLATAFORMA

Para o processo de terceirização dentro da plataforma, você deve:

#### **1.NO MENU SELECIONAR "PRESTADORES DE SERVIÇO"**

| ٢ | WEHANDLE               |                          | SS Soluções CP - Rodri | go Faustini Vieira | Engenharia         |             |            |          | ÷        | ×    |
|---|------------------------|--------------------------|------------------------|--------------------|--------------------|-------------|------------|----------|----------|------|
| 8 | Suporte -              |                          |                        | Ē                  | Re.                | *           |            | Ð        |          | J    |
| # | Prestadores De Serviço | Logistica                | Tecnologia             | Consultoria        | Construção         | Restaurante | Facilities | Saúde    |          | Oléo |
| - | Minha Empresa 🔹        |                          |                        |                    |                    |             |            |          |          |      |
| Q | EAD's •                | ADES<br>PECIALIDADES PRO | CURA? -                |                    |                    |             |            | NOVO P   | RESTADOR |      |
| Э | Sair                   |                          |                        | -                  |                    |             | Pesquisar  |          |          |      |
|   |                        | Prestador d              | le serviço             | Unidade            |                    | Ca          | tegoria    |          | Ações    | _    |
|   |                        |                          |                        | Neni               | hum registro encon | trado       |            |          |          |      |
|   |                        | o 0 até 0 de 0           | registros              |                    |                    |             |            | Anterior | Próximo  | )    |
|   |                        | Terceiros                | 🏓 Meus Quarteiriza     | dos 🔰 Filiai:      | 5                  |             |            |          |          |      |
|   |                        |                          |                        |                    |                    |             |            |          |          |      |

#### 2.CLICAR SOBRE NOVO PRESTADOR

| 586        | D.                            | iiiiiiii   |             | 1 Alexandre       | ×           | ₿          | Ð          |                |
|------------|-------------------------------|------------|-------------|-------------------|-------------|------------|------------|----------------|
| Manutenção | Logística                     | Tecnologia | Consultoria | Construção        | Restaurante | Facilities | Saúde      |                |
|            |                               |            |             |                   |             |            |            | L              |
| ESPECIA    | LIDADES                       |            |             |                   |             |            | _          | _              |
| QUAIS      | QUAIS ESPECIALIDADES PROCURA? |            |             |                   |             |            |            | NOVO PRESTADOR |
|            |                               |            |             |                   |             | Pesquisar  |            |                |
|            | Prestador de serviço          |            | Unidade     |                   | Ca          | tegoria    | Açõ        | óes            |
|            |                               |            | Nenh        | um registro encon | trado       |            |            |                |
|            |                               | nietros    |             |                   |             |            | Anterior P | róximo         |
| Mostra     | ando 0 até 0 de 0 reg         | gistros    |             |                   |             |            |            |                |

## **3. ADICIONAR E-MAIL E TELEFONE DE CONTATO DO NOVO PRESTADOR**

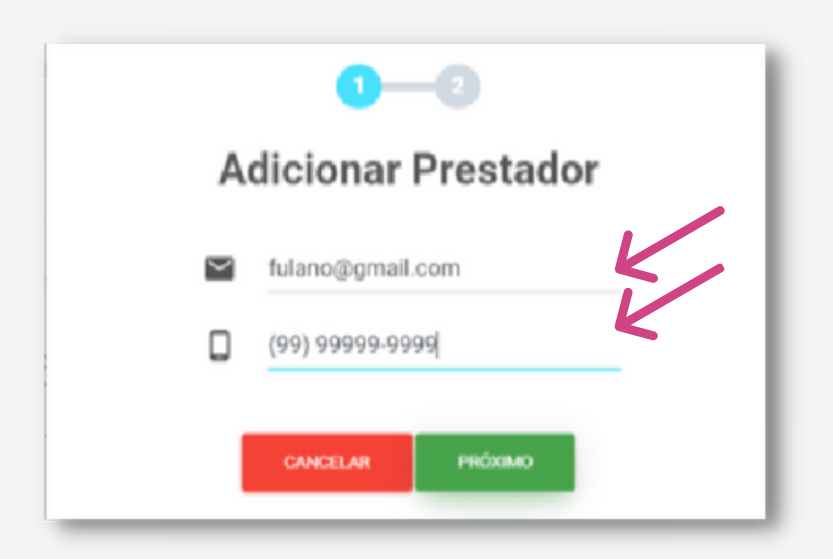

#### 4. AO CLICAR EM PRÓXIMO, NA TELA SEGUINTE:

- a. Selecionar serviço;
- b. Selecionar data, início e fim de contrato;
- c. Inserir o nome e número do contrato;
- d. Selecionar o tipo de serviço a ser realizado
- (Caso o serviço não exista, colocar o mais aproximado)
- e. Selecionar, caso exista, algum tipo de atividades especial (por ex.: Trabalho em altura, Trabalho com eletricidade, etc)

|                                   | 0-2                     |
|-----------------------------------|-------------------------|
| 5                                 | Solicitar Serviço       |
| Tipo da<br>solicitação            | 🗌 Visita 🖌 Serviço      |
| Data da<br>Visita/Início          | 31/05/2021              |
| Data de<br>Término do<br>contrato | 30/06/2021              |
| Nome do<br>Serviço/Visita         | Teste                   |
| Número do<br>contrato             | 1234                    |
| Tipo do Serviço                   | PEQUENAS MANUTENÇÕES E  |
| Atividades                        | SELECIONAR ATIVIDADES * |
| Outras                            |                         |

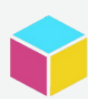

f.Selecionar a regra do seu cliente em Serviço Quarterizado (por ex.: Globo) g. Escolher tempo de duração e realizar algum comentário;

| contrato                | 1234                                       |
|-------------------------|--------------------------------------------|
| Tipo do Serviço         | PEQUENAS MANUTENÇÕES E                     |
| Atividades              | SELECIONAR ATIVIDADES -                    |
| Outras<br>exigências    | SELECIONAR EXIGÊNCIAS -                    |
| Serviço<br>Quarterizado | SERVIÇO WEHANDLE - CAMPI *                 |
| Duração do s            | Herviço:<br>< 1 < 6 > 6<br>Mês Meses Meses |
| Descrição da s          | olicitação (opcional)                      |
|                         |                                            |
|                         |                                            |

#### 5. APÓS CONCLUIR O PREENCHIMENTO, APERTE O BOTÃO ENVIAR.

a. O e-mail que cadastrou receberá login e senha para realizar o acesso e depositar todas as documentações necessárias;

| Número do<br>contrato   | 1234                     |
|-------------------------|--------------------------|
| Tipo do Serviço         | PEQUENAS MANUTENÇÕES E   |
| Atividades              | SELECIONAR ATIVIDADES -  |
| Outras<br>exigências    | SELECIONAR EXIGÊNCIAS -  |
| Serviço<br>Quarterizado | SERVIÇO WEHANDLE - CAMPI |
| O Duração do s          | serviço:                 |
| < 8<br>Horas            |                          |
| Descrição da s          | iolicitação (opcional)   |
|                         |                          |
|                         |                          |

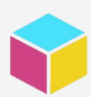

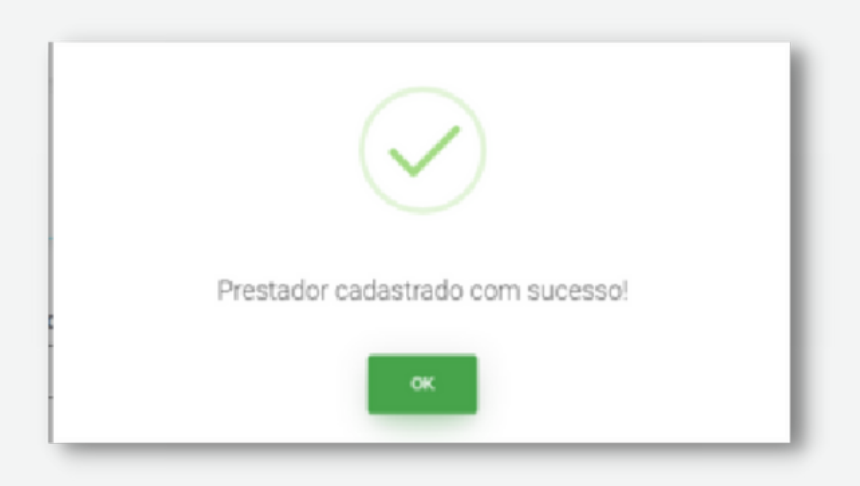

Agora é esperar que ele conclua o cadastro. Toda documentação disponibilizada para você já ficará visível para seu cliente.

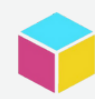

Em caso de dúvidas fale com nossa equipe:

**E-mail:** falecom@wehandle.com.br **Telefones**: (11) 3500-8679 (21) 3900-7317

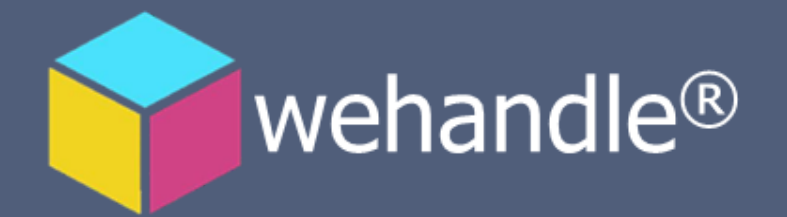

www.wehandle.com.br

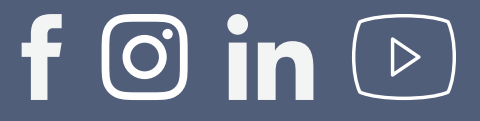